# VBA

# Sisällys

- <u>1 Johdanto</u>
- <u>2 Käyttöönotto</u>
- <u>3 Tallentaminen</u>
- <u>4 Virheenetsintä</u>
- <u>5 Objekti</u>
- <u>6 Excel</u>
  - <u>6.1 Oma objekti (Dim)</u>
    - <u>6.1.1 Muuttuja</u>
  - <u>6.2 Funktio (Sub)</u>
  - <u>6.3 Jos (If)</u>
  - <u>6.4 Silmukka (For..Next)</u>
  - <u>6.5 With</u>
  - <u>6.6 Painike</u>
  - <u>6.7 Haku</u>
    - <u>6.7.1 Google-haku, Chrome-selain</u>
  - <u>6.8 Kopiointi</u>
  - <u>6.9 Noutaminen</u>
  - <u>6.10 Numerot kirjaimiksi</u>
  - <u>6.11 PDF</u>
  - <u>6.12 Ponnahdusikkuna</u>
  - 6.13 Pudotusvalikko
  - <u>6.14 Rivi</u>
  - 6.15 Solun arvon muuttaminen automaattisesti muutettaessa toista solua
  - <u>6.16 Solun tyjentäminen</u>
  - 6.17 Solun värjääminen
  - 6.18 URL-osoite linkistä
  - 6.19 Vie solu lainausmerkeissä tekstitiedostoon
  - 6.20 JSON -tuonti Exceliin
    - <u>6.20.1 JSON-esimerkki 1, YTJ</u>
- <u>7 Lähteitä</u>

# Johdanto

Visual Basic for Applications (VBA)

Katso lisää funktioita sivulta Microsoft 365

Office VBA Reference

# Käyttöönotto

- 1. Tiedosto > Asetukset > Valintanauhan mukauttaminen > valitse Kehitystyökalut > OK
- 2. Kehitystyökalut-valikko ilmestyy näkyville ikkunan yläosaan.
- 3. Visual Basic-painike avaa uuden makrojen muokkausikkunan.
- 4. Insert > Module
- 5. Lisää makron koodi ruutuun
- 6. Aja makro play-painikkeesta tai tee makrolle sitä kutsuva painike välilehdelle.

TAI Jos välilehdistä ei löydy kohtaa 'Kehitystyökalut': Klikkaa ikonitoimintorivillä hiiren oikeaa > Mukauta valintanauhaa... > Valitse Kehitystyökalut

## Tallentaminen

Tiedostopääte on m-loppuinen.

## Virheenetsintä

Paina F1 kun virhekohta on valittuna tai joku muu kohta on valittuna.

# Objekti

Wordissa tiedosto-objekti (document), joka sisältää kappale-objekteja (paragraph). Excelissä esim. väilehti. Objektin määritelmää kutsutaan luokaksi (class), jolla objekti luodaan ja ilmennetään. Objektia voidaan muokata asettamalla sen ominaisuuksia (property) ja kutsumalla sitä metodeilla (method). Metodi saa objektin toimimaan jollain tavoin.

- Application.ActiveDocument.Save tallentaa aktiivisena olevan tiedoston. Document on objekti. Save on metodi.
- Application.ActiveDocument.SaveAs ("tiedostonimi.docx") SaveAs-metodi edellyttää parametrin (parameter), joka annetaan metodin jälkeen.
- Application.ActiveSheet.Range("A1").Select ja Application.Selection.Value = "Teksti" -Ominaisuuden asettaminen ja lukeminen tapahtuu samalla tavalla. Application on objekti, ActiveSheet on objekti. Select on metodi. Selectionin value-ominaisuuteen tallennetaan teksti, joka ilmenee A1-solussa.

### Excel

 &: Jos VBA-koodissa netissä on esim. & ja tulee virheilmoitus ajettaessa makroa. Poista amp; ja jätä jäljelle &

### Oma objekti (Dim)

Kutsutaan muuttujaksi (variable). Objektin tyyppi määritellään ensin Dim-statementilla. Sen jälkeen objektille voidaan määritellä arvot ja käyttää muutoin.

```
Dim OmaMerkkijonoMuuttuja As String
OmaMerkkijonoMuuttuja = "tekstiä"
Worksheets(1).Range("A1").Value = OmaMerkkijonoMuuttuja
```

```
Dim Muuttuja As Worksheet
Dim Muuttujal As Worksheet, Muuttuja2 As Long
Dim Muuttuja As Variant
Dim Muuttuja As String
Dim Muuttuja As Range
Dim Muuttuja As Integer
Dim Muuttuja As Long
jne.
```

#### Muuttuja

- Huomaa muuttujan käyttötarkoitus ja sen mukaan määrittele object tai string (ks. otsikko Dim) ja käytä set tai let.
- Jos käytössä on useita välilehtiä, kannattaa välilehdet nimetä esim. seuraavasti:

```
Dim Src As Worksheet <--Src voi olla muukin sana
Dim Trg As Worksheet
Set Src = ActiveWorkbook.Worksheets("välilehdennimi1")
Set Trg = ActiveWorkbook.Worksheets("välilehdennimi2")
• Alueen voi nimetä esim. seuraavasti:
```

```
Dim aluenimi As Range
Set aluenimi = Src.Range("C$2:G$100") 'Huomaa, tässä on käytetty yllä
esitettyä Src, joka ilmaisee mistä välilehdestä on kyse.
```

• Välilehden nimi ja solu muuttujassa, objekti, set

```
Dim strCell As Object
Set strCell = Worksheets("Välilehdennimi").Range("A10")
strCell.Value = "Teksti" 'Asetetaan solulle arvo
strLoadingCell = "" 'Tyhjennetään solun arvo
```

• Välilehden nimi ja solu muuttujassa, string, let

```
Dim strCell As String
Let strCell = Worksheets("Välilehdennimi").Range("A10")
strURL = "http://osoite/" & strCell
```

• Solu muuttujassa, string

```
Dim strCell As String
Let strCell = "A1"
strURL = "https://osoite/" & Sheets("Välilehdennimi").Range(strCell)
```

- Välilehden nimi ja solu muuttujassa, ???, ???
  - Puuttuu ohje miten määritellään kun halutaisiin korvata seuraava muuttujalla: Sheets("Välilehdennimi").Cells.ClearContents

#### Funktio (Sub)

Suomenkielisessä Excelissä on suomenkieliset funktioiden nimet. Googlen ohjeet viittaavat esim. englannin kielisiin funktionimiin. Käännöstalulukoita:

http://excelohjeet.com/excel-funktiot-suomeksi-ja-englanniksi https://www.excel-function-translation.com/index.php?page=english-finnish.html http://www.tekstiviestit.fi/sihteeriopas/sihteeriopas-materiaali-funktiot.html

• Funktion käyttö

```
Public Function Funktionnimi(tuotavamuuttuja1, tuotavamuuttuja2)
    tuotuja muuttujia voi käyttää samoilla nimillä eikä niitä tarvitse
uudestaan Dim...
End Function
Sub Nimi1()
    jotain...
End Sub
Sub Nimi2()
Funktionnimi <-- kutsutaan suoraan fukntion nimellä
Funktionnimi tuotavamuuttuja1, tuotavamuuttuja2 <-- tai lähetetään funktiolle
muuttujissa tietoa
Nimi1 <-- kutsutaan suoraan Subia
End Sub</pre>
```

#### Jos (If)

• And ja useamman Or-operaattorin yhdistäminen. Toisen vaihtoehdon useampi vaihtoehto niputetaan sulkeilla yhdeksi eli X And (Y1 Or Y2 Or Y3) Esimerkissä Src on tällä sivulla käytetty viittaus, joka kertoo mistä Excelin välilehdestä on kyse.

```
=If Src.Cells(i, "C") = muuttuja1 And (Src.Cells(i, "D") = muuttuja2 Or
Src.Cells(i, "E") = muuttuja2) Then
```

```
• Esimerkki 1
```

```
If muuttuja1 = "" Then
    Exit Sub
ElseIf muuttuja2 = "" And muuttuja3 <> "" Then
    jotain...
End If
```

• Esimerkkinä testataan onko välilehdellä 1 oleva vuosiluku alle kolme vuotta nykyisestä vuodesta ja jos on, haetaan välilehdeltä 3 arvo solusta B1 välilehdelle 2. Ja jos yli 3 vuotta, haetaan välilehdeltä arvo solusta B2.

```
If (Year(Date) - Worksheets("Välilehdennimi1").Range("A1")) > 3 Then
    Worksheets("Välilehdennimi2").Range("A2") =
Worksheets("Välilehdennimi3").Range("B1")
    Else: Worksheets("Välilehdennimi2").Range("A2") =
Worksheets("Välilehdennimi3").Range("B2")
    End If
```

Select, ponnahdusikkuna Kyllä, Ei, Peruuta

Select Case MsgBox("Lisätään valmis teksi, mutta tyhjennetäänkö samalla solu A1?", vbYesNoCancel)

```
Case vbCancel
        Cancel = True 'peruutetaan toimenpide
Case vbNo
        Worksheets("Välilehdennimi1").Range("A2").Value =
Worksheets("Välilehdennimi2").Range("B10")
Case vbYes
        Worksheets("Välilehdennimi1").Range("A1").ClearContents
        Worksheets("Välilehdennimi1").Range("A2").Value =
Worksheets("Välilehdennimi2").Range("B10")
        End Select
```

### Silmukka (For..Next)

```
Dim i As Long
For i = 2 To 10
    jotain...
Next i
Sub Makrol()
    If Worksheets(1).Range("A1").Value = "valittu" Then
        Dim i As Integer
        For i = 2 To 10
            Worksheets(1).Range("A" & i).Value = "Teksti" & i
        Next i
        Else
            MsgBox "Aseta teksti valittu soluun A1"
        End If
End Sub
```

#### With

• Käyttötarkoitus 1: Arvojen syöttäminen useisiin saman objektin ominaisuuksiin.

```
With JokuObjekti
.Koko = 1
.Korkeus =2
End With
```

### Painike

Usein painikkeita käytetään yhdessä makron kanssa, joka ohjelmoidaan Visual Basicilla (VBA). Painettaessa, tapahtuu jokin toiminto.

- Painikkeita lisätään a) ohjausobjektipainikkeena tai b) ActiveX ohjausobjektina.
- Peruskuvio on, että lisätään painike ja liitetään siihen makro.
- AciveX ohjausobjekti (komentopainike) Windows Wordissa
- 1. Kehitystyökalut > Ohjausobjektit-ryhmässä ActiveX-komponentit valikosta komentopainike.
  - 1. Suunnittelutila Ohjausobjektit-ryhmässä on päällä, jolloin painiketta voidaan muokata. Kun se on poissa, painiketta voidaan käyttää.
- 2. Valitse Ominaisuudet painikkeen päällä hiiren oikealla.

- 1. Caption kohdassa aseta painikkeessa näkyvä nimi.
- 2. Hiirellä värjätyn tekstin vieminen VBA-muuttujaan: valitse ylävalikosta painikkeen nimi, esim. CommandButton1 ja aseta TakeFocusOnClick arvoksi False. Tällöin sivulla oleva teksti voidaan värjätä ja kun painetaan painiketta, teksti siirtyy muuttujaan joka on ohjelmoitu VBA:ssa.
- 3. Valitse Näytä koodi painikkeen päällä hiiren oikealla.
  - 1. Lisää VBA-koodi
- 4. Ota suunnittelutila pois päältä ja painike toimii.
- Ohjausobjektipainike, lomakeohjaus ohjausobjekti (painike): Tämän voi valita useissa tapauksissa. Tätä ei välttämättä löydy Wordista.
- 1. Kehitystyökalut > Lisää > Lomakeohjausobjetit > Painike
- 2. Hiiren nuoli muuttuu ristikoksi, vedä painike haluamaasi kohtaan. Myöhemmin makroa voi siirrellä vapaasti ja muuttaa tekstiä.
- 3. Avautuu makro-ikkuna > Valitse olemassa oleva jo aiemmin tehty makro ja paina 'OK' TAI kirjoita uusi nimi makrolle ja paina 'Uusi', jolloin avautuu Microsoft Visual Basic for Applications-ikkuna.
  - 1. Makrot kannattaa heti alusta alkaen nimetä kuvaavasti ja johdonmukaisesti.
- 4. Makroja voi kirjoittaa useita samaan moduuliin, vaikka aina aukeaisi uusi moduui. <-- tarkenna
  - 1. Makro alkaa: Sub Makronnimi()
  - 2. Makro päättyy: End Sub
  - 3. Edellisten väliin tulee makron suorittama koodi, esim.
    - 1. Range("A1") = Worksheets("Välilehdennimi").Range("B1") hakee välilehdeltä 'Välilehdennimi' solusta B1 arvon/tekstin ja lisää sen soluun A1.
      - 1. Solu voidaan siis osoittaa samalla välilehdellä Range("A1") ja toisella välilehdellä Worksheets("Välilehdennimi").Range("A1") ja alue Range("A1:C100")
    - 2. Worksheets("Välilehdennimi").Range("A1").ClearContents tyhjentää solun arvon, mutta säilyttää muotoilun.
    - 3. Worksheets("Välilehdennimi").Range("A1:A10").Copy kopioi leikepöydälle alueella A1:A10 olevat arvot ja muotoilun.
      - Huomaa, että jos soluissa on rivinvaihtoja (alt + enter), ne laitetaan sitaateihin. Jokainen tekstikappale kannattaa täten laittaa omaan soluun. Tyhjä rivinvaihto muodostetaan tyhjällä solulla.
- 5. Paininike pitäisi toimia suoraan sitä klikatessa. Jos näin ei tapahdu, paina painikkeen päällä hiiren oikealla ja valitse Assign Macro... ja yhdistä haluttu makro painikkeeseen.
- Makroja sisältävä tiedosto tallennetaan xlsm -muodossa.

HUOM! Jos makrot ovat välilehtiin liittyvissä ikkunoissa, välilehden poistaminen TUHOAA myös sen makrot!!!

- Jos makro tallentaa esimerkiksi tilapäisen tiedoston samaan hakemistoon, jossa varsinainen taulukkotiedosto sijaitsee ja tulee path-virheilmoitus. Jos taulukkotiedosto on OneDrivessä, siirrä tiedosto suoraan tietokoneen C-hakemistoon. Muutoin säädä polkua.
- Module-ikkunassa tehdyt muutokset ovat välittömästi käytettävissä.
- Jos makrot eivät muutosten jälkeen toimi, ks. ikoniriviltä Visual Basic-editorissa onko "joku" päällä ja paina 'Reset'-ikonia. Yleensä ilmenee kun makroissa on virheitä.
- Painikkeita ja makroja voi yhdistellä myöhemmin, esim. muutettaessa nimiä painamalla hiiren oikeaa painikkeen päällä ja valitsemalla 'Liitä makro...'.

- Makroihin pääsee myös: Tools > Macro > Visual Basic Editor
- Uusi makro: Insert > Module
- Makroa voi käyttää myös solussa viittaamalla makrofunktion nimeen, esim. =FunktionNimi(A1)
- Hävinnyt Makron salasana
- 1. Työkalut > Makro > Visual Basic Editor
- 2. Avautuu ikkuna, jonka vasemmasta palkista avaa hakemistopuu näkyviin
- 3. Etsi sieltä makro

#### Haku

- Ohje puuttuu seuraavalta, tarkenna tähän.
  - =JOS(ONLUKU(KÄY.LÄPI("Haettava sana";A1:A100));B1:B100;"")
- Haku soluista määrätyltä välilehdeltä kun ehto täyttyy. Kopioidaan koko löydetty rivi toiselle välilehdelle.
  - Esimerkki 1

```
Dim Src As Worksheet, Trg As Worksheet
Dim i As Long, j As Integer
Dim muuttujal As String, muuttuja2 As String
Set Src = ActiveWorkbook.Worksheets("välilehdennimi1") 'välilehti jossa
tehdään haku
Set Trg = ActiveWorkbook.Worksheets("välilehdennimi2") 'välilehti johon
tulostetaan haun tulokset
j = 5 'aloitetaan hakutulosten tulostus kohdevälilehden riviltä 5
If muuttuja1 <> "" And muuttuja2 = "sana" Then
For i = 2 To 10 ' aloitetaan riviltä 2 ja lopetetaan riville 10
    If Src.Cells(i, "D") = muuttuja2 Or Source.Cells(i, "E") = muuttuja2 Then
'etstiään sarakkeista D ja E
        Src.Rows(i).EntireRow.Copy Trg.Rows(j) 'kopioidaan sanan sisältävä
koko rivi toiselle välilehdelle
        j = j + 1 'jos useita erilaisia hakuja, tämä säilyttää tulossivun
seuraavan tyhjän rivin
    End If
Next i
End If
       • Esimerkki 2. Tyhjän muuttujan hakemin saattaa kaataa Excelin!
Dim c As Range, j As Integer
For Each c In Src.Range("C2:F10") 'Src ks. esimerkki 1
    If c = muuttuja Then
        Src.Rows(c.Row).Copy Trg.Rows(j) 'Trg ks. esimerkki 1
        j = j + 1
    End If
```

Next c

- Vapaasana-haku
  - $\circ\,$ Hakee sanan, sanan osan tai peräkkäisten sanojen yhdistelmän
  - $\circ\,$ Kutsutaan esim. toisesta Sub:<br/>sta seuraavasti: Vapaasanahaku vapaasana, j<br/>, Src, Trg, vapaahaku<br/>alue
    - vapaasana-muuttujassa on haettava sana, esim. ruusu

- j-muuttuja kertoo toisen välilehden seuraavan vapaan rivin, jolle löydetyn sanan koko rivi kopioidaan
- vapaahakualue on määritelty: Set vapaahakualue = Src.Range("B\$2:G\$100")
- Src ja Trg viittaavat välilehden nimeen, ks. toisaalla tällä sivulla.

```
Public Function Vapaasanahaku(vapaasana, j, Src, Trg, vapaahakualue)
    Dim cl As Range
    Dim FirstFound As String
    Dim sh As Worksheet
    Dim rivi As Variant
    Dim b As Range
    Application.FindFormat.Clear
    For Each b In vapaahakualue.Rows
        rivi = b.Row 'tallennetaan
        Set cl = b.Cells.Find(What:=vapaasana, _
            After:=b.Cells(1, 1), _
            LookIn:=xlValues, _
            LookAt:=xlPart,
            SearchOrder:=xlByRows, ____
            SearchDirection:=xlNext, _
            MatchCase:=False,
            SearchFormat:=False)
        If Not cl Is Nothing Then
            FirstFound = cl.Address
            Do
                Src.Rows(rivi).EntireRow.Copy Trg.Rows(j)
                j = j + 1
                Set cl = b.Cells.FindNext(After:=cl)
            Loop Until FirstFound = cl.Address
        End If
    Next
End Function
```

#### Lähde

 $\underline{https://stackoverflow.com/questions/11813720/search-for-a-string-in-a-worksheet-using-vbauch-for-a-string-in-a-worksheet-using-vbauch-for-a-string-in-a-string-in$ 

- Haku toiselta välilehdeltä ja löydetyn viereinen solu
  - Käytä hakusanana koko solun riviä, esim. >results>name eikä pelkästään name

```
Sub HakuSivulta()
    Dim VL1 As Worksheet: Set VL1 = Worksheets("Välilehdennimi jossa haettava
sana ja johon tulos")
    Dim VL2 As Worksheet: Set VL2 = Worksheets("Välilehdennimi josta
haetaan")
    Dim FoundCell As Range: Set FoundCell =
VL2.Range("A:A").Find(VL1.Range("A1").Value, LookIn:=xlValues,
LookAt:=xlWhole)
    'Yllä haetaan toisen välilehden sarakkeesta A sanaa joka on annettu
toisella välilehdellä solussa A1
    If FoundCell Is Nothing Then
        Set FoundCell = Nothing
```

```
Set VL1 = Nothing
Set VL2 = Nothing
Exit Sub
Else
VL1.Range("A2") = FoundCell.Offset(0, 1) 'Tulostetaan soluun A2
löydetystä tiedosta oikealla olevasta solusta arvo
End If
Set FoundCell = Nothing
Set VL1 = Nothing
Set VL2 = Nothing
End Sub
° Lähde, Source: ?
```

#### Google-haku, Chrome-selain

• Lisää painike ja painikkeelle seuraava VBA-koodi. Huomaa, chromePolun sijaintai on eri 32 ja 64-bittisissä Windowseissa. Toimii Windows 10.

```
Sub GoogleHaku()
    Dim chromePolku As String
    Dim haku_ehto As String
    haku_ehto = Worksheets("Välilehdennimi").Range("A10") 'Missä solussa
hakusanat
    'haku_ehto = "Haettava teksti" jos teksti määritetään suoraan tässä
koodissa
    haku_ehto = Replace(haku_ehto, " ", "+")
    chromePolku = "C:\Program Files
(x86)\Google\Chrome\Application\chrome.exe" '64-bittinen Windows
    Shell (chromePolku & " -url http://google.ca/#q=" & haku_ehto)
End Sub
```

#### Kopiointi

• Rivin kopiointi välilehdeltä toiselle. Katso tarkemmin esimerkit Haku-otsikon alta, jossa forsilmukka (i) ja tulostussivun seuraavasta rivistä (j)

```
Src.Rows(i).EntireRow.Copy Trg.Rows(j) 'Src ja Trg viittaavat välilehden
nimii, ks. toisaalla tällä Wikikko-sivulla.
Src.Rows(c.Row).Copy Trg.Rows(j)
```

#### Noutaminen

• VBA: Solun arvojen noutaminen välilehdeltä makroon:

```
Dim Src As Worksheet
Dim muuttujal As Variant
Dim muuttuja2 As String
Set Src= ActiveWorkbook.Worksheets("välilehdennimi")
muuttujal = Worksheets("välilehdennimi").Range("D5")
muuttujal = Src.Range("D5")
```

```
With Src
muuttuja1 = .Range("D5")
muuttuja2 = .Range("S6")
End With
```

### Numerot kirjaimiksi

Excelissä ei ole valmista funktiota, jolla voisi esimerkiksi rahasummat muuttaa kirjaimiksi, joten se on kirjoitettava VBA:lla. Toimiva löytyy 8/2022 esim. https://www.extendoffice.com/documents/excel/1446-excel-convert-change-numbers-to-words.html

#### PDF

```
Sub LuoPDF()
    Dim Src As Worksheet
    Dim alue As Range
    Dim tiedostonimi As String
    Set Src = ActiveWorkbook.Worksheets("välilehdennimi")
    Set alue = Src.Range("A2:F100") 'tulostettava alue
    'Muotoillaan sivua ennen vientiä. Voi asettaa myös välilehden
tulostusasetuksissa
    Src.PageSetup.Zoom = False
    Src.PageSetup.FitToPagesWide = 1
    Src.PageSetup.Orientation = xlLandscape
    tiedostonimi = "jokunimitähän" & "_" & Format(Now(), "yymmdd_hhmm") &
".pdf"
    tiedostonimi = Environ("USERPROFILE") & "\Desktop\" & tiedostonimi
'tallennetaan Windowsin työpöydälle
    alue.ExportAsFixedFormat Type:=xlTypePDF, __
    Filename:=tiedostonimi,
    Quality:=xlQualityStandard, _____
    IncludeDocProperties:=True, _
    IgnorePrintAreas:=True,
    OpenAfterPublish:=True 'jos ei haluta aukeavan tallennuksen jälkeen,
aseta False
End Sub
```

Lähde: http://www.jtrive.com/converting-excel-worksheets-to-pdf-with-vba.html

#### Ponnahdusikkuna

• Lisää painike ja yhdistä se seuraavaan makroon:

```
Sub Makron_nimi()
```

```
MsgBox Worksheets("Välilehdennimi").Range("B10"), , "Ponnahdusikkunan
otsikko" 'hakee tekstin annetulta välilehdeltä.
End Sub
```

- Taulukosta haettavassa tekstissä voi tehdä rivinvaihtoja Alt + Enter
- Vaihtoehtoja:
  - MsgBox "Teksti tähän"

- MsgBox "Ensimmäinen rivi" & vbNewLine & "Toinen rivi"
- MsgBox muuttujatähän
- MsgBox "Kysymys?", vbYesNoCancel, "Ponnahdusikkunann otsikko" 'Painikkeet Yes, No, Cancel
- If MsgBox("Kysymys?") \_ = vbYes Then MsgBox "Vastasit Kyllä.", , "Ponnahdusikkunan otsikko" Else MsgBox "Vastasit Ei.", , "Ponnahdusikkunan otsikko" End If
- Ks. kohta 'Jos', jossa on esimerkki Kyllä, Ei, Peruuta toteutettuna Select-komennolla.
- Ilmoitus jos (If)-ehdosta:

```
If muuttuja1 = "" And muuttuja2 = "" Then
MsgBox "Hakuehto puuttuu.", vbExclamation
Exit Sub
End If
```

#### Pudotusvalikko

- Avaa Visual Basic-editorssa 'TämäTyökirja'-ikkuna
- Valitse Workbook ja Open
- Kirjoita seuraava:

```
Private Sub Workbook_Open()
```

```
Worksheets("Välilehdennimi").Range("A1").Validation.Add
```

```
Type:=xlValidateList, AlertStyle:=xlValidAlertStop, _
```

```
Formula1:="valinta1,valinta2,jne"
```

End Sub

- Tallenna tiedosto > Sulje tiedosto > Avaa tiedosto > Pudotusvalikko ilmestyy soluun A1, kun sen valitsee (pieni väkänen oikeassa alakulmassa ulkopuolella solua).
- Huomaa, että tähän tehdyt muutokset vaativat aina tiedoston sulkemisen ja uudelleenavaamisen!

#### Rivi

```
For Each b In vapaahakualue.Rows
```

```
rivi = b.Row 'tallennetaan silmukasta meneillään olevan rivin numero
...
```

#### Solun arvon muuttaminen automaattisesti muutettaessa toista solua

- 1. Klikkaa hiiren oikealla sen välilehden nimeä ikkunan alareunassa, jossa on solu tai alue, johon tehtäessä muutos saadaa aikaan muutos jossain muualla.
- 2. Valitse Näytä koodi
- 3. Avautuu VBA ja ikkuna, jossa lukee Worksheet Change
- Lisää seuraava koodi. Esimerkissä solun A1 arvon muuttaminen saa aikaiseksi, että Välilehdennimi1 solun A1 arvoksi asetetaan arvo B2 Välilehdennimi2:sta. Alue määritetään esim Range("A1:B10")

```
Private Sub Worksheet_Change(ByVal Target As Range)
    Dim KeyCells As Range
    Set KeyCells = Range("A1")
If Not Application.Intersect(KeyCells, Range(Target.Address)) _
```

```
Is Nothing Then
    Sheets("Välilehdennimi1").Range("A1") =
```

```
Worksheets("Välilehdennimi2").Range("B2")
End If
End Sub
```

Lähde: https://docs.microsoft.com/en-us/office/troubleshoot/excel/run-macro-cells-change

#### Solun tyjentäminen

```
Sub Tyhjenna_alue()
Dim Trg As Worksheet
Set Trg = ActiveWorkbook.Worksheets("välilehdennimi")
Trg.Range("A5:G10").ClearContents 'tyhjennetään sisältö
Trg.Range("A5:G10").ClearFormats 'tyhjennetään muotoilu
End Sub
```

#### Solun värjääminen

Värjää valittu solu punaisella. Lisää painike ja painikkeelle seuraava VBA-koodi.

```
Sub Värjää_solu()
    ActiveCell.Select
    ActiveCell.Interior.ColorIndex = 3
End Sub
```

• Värivaihtoehdot: https://www.excel-easy.com/vba/examples/background-colors.html

#### URL-osoite linkistä

- Kun URL-osoite on solussa tekstin "takana"
- Kirjoita Visual Basicissa seuraava funktio ja kirjoita tyhjään soluun =TulostaURL(tähän linkin sisältävän solu)

```
Public Function TulostaURL(c As Range) As String
    On Error Resume Next
    GetURL = c.Hyperlinks(1).Address
End Function
```

#### Vie solu lainausmerkeissä tekstitiedostoon

• Esim. "teksti", "teksti"

Kirjoita Visual Basicissa seuraava funktio

```
Lähde:
<u>https://support.microsoft.com/en-us/help/291296/procedure-to-export-a-text-file-with-both-com</u>
<u>ma-and-quote-delimiters-i</u>
```

```
Sub QuoteCommaExport()
   ' Dimension all variables.
   Dim DestFile As String
   Dim FileNum As Integer
   Dim ColumnCount As Integer
```

```
Dim RowCount As Integer
   ' Prompt user for destination file name.
   DestFile = InputBox("Enter the destination filename"
      & Chr(10) & "(with complete path):", "Quote-Comma Exporter")
   ' Obtain next free file handle number.
   FileNum = FreeFile()
   ' Turn error checking off.
   On Error Resume Next
   ' Attempt to open destination file for output.
   Open DestFile For Output As #FileNum
   ' If an error occurs report it and end.
   If Err <> 0 Then
      MsgBox "Cannot open filename " & DestFile
      End
   End If
   ' Turn error checking on.
   On Error GoTo 0
   ' Loop for each row in selection.
   For RowCount = 1 To Selection.Rows.Count
      ' Loop for each column in selection.
      For ColumnCount = 1 To Selection.Columns.Count
         ' Write current cell's text to file with quotation marks.
         Print #FileNum, """" & Selection.Cells(RowCount, _
            ColumnCount).Text & """";
         ' Check if cell is in last column.
         If ColumnCount = Selection.Columns.Count Then
            ' If so, then write a blank line.
            Print #FileNum,
         Else
            ' Otherwise, write a comma.
            Print #FileNum, ",";
         End If
      ' Start next iteration of ColumnCount loop.
      Next ColumnCount
   ' Start next iteration of RowCount loop.
   Next RowCount
   ' Close destination file.
   Close #FileNum
End Sub
```

### JSON -tuonti Exceliin

JSON-tiedostojen tuonti Exceliin ei ole ihan yksinkertainen.

### JSON-esimerkki 1, YTJ

Seuraavassa eräs ohje, esimerkkinä yrityksen tietojen haku YTJ:n avoimesta datasta. Windows 10. Käytetty 8/2020.

- Lähde, source: <u>https://excelrocks.com/how-to-import-json-to-excel-using-excel-vba</u>
- Siirrä xlsm-taulukkotiedosto OneDrivestä tietokoneen C-hakemiston juureen (toimii ainakin siellä).
- Lisää taulukkoon välilehti, jossa käsitellään haettava hakusana ja johon tulos, tässä *Main*, välilehden nimen voi muuttaa koodin alussa.
- Lisää taulukkoon välilehti, johon JSON-tieto tuodaan, tässä YTJ-tulokset, välilehden nimen voi muuttaa koodin alussa.
- Lisää VBA-moduuli nimeltä *modjson* ja siihen seuraava koodi.
  - Moduulin nimen muuttaminen jälkeenpäin: VBA-editorissa paina Ctrl-R > Paina F4 > Valitse moduuli ylruudussa ja muuta nimi alaruutuun välilehdellä Alphabetic.

#### Option Explicit

```
'* Code to exercise the clsJson class:
                                                              *
'* Read data from a URL and store to a file,
                                                              *
'* read the file and parse out JSON data
'* Sanjay Gour
'* https://excelrocks.com/how-to-import-json-to-excel-using-excel-vba *
'Get data from a URL and store to "\YTJ-haku_tilapäinen_poistettava.txt" in
the same
'directory as the excel spreadsheet.
Public Sub StoretHTTPToTextFile()
   Dim xmlHttp As Object
   Dim strReturn As String
   Dim strURL As String
   Dim strYtunnusCell As String
   Let strYtunnusCell = Worksheets("Main").Range("A1") 'Missä solussa
annetaan y-tunnus muodossa 1234567-8
   Dim strLoadingCell As Object
   Set strLoadingCell = Worksheets("Main").Range("A2") 'Mihin soluun
ilmestyy tilapäinen "Noudetaan..."
   Dim strResultSheet As Object
   Set strResultSheet = Worksheets("YTJ-tulokset") 'Hakutulosten välilehden
nimi, lisää välilehti etukäteen
   'HUOM! Muuta koodiin välilehden nimi kohtiin YTJ-tulokset, mitkä eivät
muutu yllä olevalla objektilla
   strURL = "http://avoindata.prh.fi/bis/v1/" & strYtunnusCell 'URL-osoite
ilman hakusanaa
```

```
strLoadingCell.Value = "Noudetaan tietoja YTJ-palvelusta..."
'osoitteesta" & strURL
    'Open URL and get JSON data
    Set xmlHttp = CreateObject("MSXML2.ServerXMLHTTP.6.0")
    xmlHttp.Open "GET", strURL
    xmlHttp.setRequestHeader "Content-Type", "text/xml"
    xmlHttp.send
    'Save the response to a string
    strReturn = xmlHttp.responseText
    'save JSON text to file
    ExportToTextFile ActiveWorkbook.Path & "\YTJ-
haku tilapäinen poistettava.txt", strReturn
    Call LoadTheTextFileAndParse
    strLoadingCell = ""
    'Go to 'YTJ-tulokset' sheet and select the first cell
    strResultSheet.Activate
    strResultSheet.Range("A1").Select
End Sub
'Import a set of JSON data (from JSON temp.txt located
'in the same directory as this worksheet)
'and move JSON data keys to column A and JSON
'values for the keys in Column B
'of the worksheet
Private Sub LoadTheTextFileAndParse()
    Dim intindex As Integer
    Dim strVar As String
    Dim strStatus As String
    Dim strErrStatus As String
    Dim intDebugLevel As Integer
    Dim clsJson As clsJson
    Dim strJSONTempFile As String
    '0 = no info
    '1 = debug.print status info
    intDebugLevel = 1
    'Set the temporary JSON temp file path in the current folder
    strJSONTempFile = ActiveWorkbook.Path & "\YTJ-
haku tilapäinen poistettava.txt"
    'Get JSON text string from file
    strVar = ImportTextFile(strJSONTempFile)
    'Clear old contents in spreadsheet
    Sheets("YTJ-tulokset").Cells.ClearContents
    Sheets("YTJ-tulokset").Cells.ClearFormats
    Sheets("YTJ-tulokset").Columns("B:B").HorizontalAlignment = xlLeft
    'Set the class connection
    Set clsJson = New clsJson
    If intDebugLevel > 0 Then
        Debug.Print "Tila ennen noutamista: " & clsJson.err
    End If
    'The first step is to load the JSON information
    'The loaded information will then be available
```

```
'through the clsJSON.Key and clsJSON.Value data pairs
    clsJson.LoadTheJSONString strVar
    If intDebugLevel > 0 Then
        Debug.Print "Tila noutamisen jälkeen: " & clsJson.err
        Debug.Print "Noudettu " & clsJson.NumElements & " elementtiä."
    End If
    strStatus = "Noudettu " & clsJson.NumElements & " elementtiä."
    'Convert status data to text
    Select Case clsJson.err
        Case -1
            strErrStatus = "JSON-jonoa ei voitu noutaa."
        Case -2
            strErrStatus = "JSON-jonoa ei voitu täydellisesti jäsentää."
        Case 1
            strErrStatus = "JSON-jono jäsennetty."
    End Select
    'Display status data
    strStatus = strStatus & Chr(10) & strErrStatus & Chr(10) & Chr(10) & _
                        "YTJ-tulokset on noudettu."
    MsgBox strStatus, vbInformation, "TIETOJEN HAKU"
    'Get all the elements of the parsed JSON text and put the data in cells
(in Sheets("YTJ-tulokset"))
    For intindex = 1 To clsJson.NumElements
        Sheets("YTJ-tulokset").Cells(intindex, 1).Value =
clsJson.Key(intindex)
        Sheets("YTJ-tulokset").Cells(intindex, 2).Value =
clsJson.Value(intindex)
    Next
    'Lastly, delete the JSON temp.txt file
    If Len(Dir$(strJSONTempFile)) > 0 Then Kill strJSONTempFile
End Sub
'Load a text file to a string
Private Function ImportTextFile(strFile As String) As String
    Open strFile For Input As #1
    ImportTextFile = Input$(LOF(1), 1)
    Close #1
End Function
'Save a text string to a file
Private Function ExportToTextFile(strFile As String, strText As String) As
String
    Dim fso As Object
    Dim oFile As Object
    Set fso = CreateObject("Scripting.FileSystemObject")
    Set oFile = fso.CreateTextFile(strFile)
    oFile.WriteLine strText
    oFile.Close
    Set fso = Nothing
    Set oFile = Nothing
End Function
```

- Lisää 'Main'-välilehdelle painike ja liitä siihen edellinen makro eli StoretHTTPToTextFile
- Lisää VBA-Class moduuli nimeltä *clsjson* Lisäys tapahtuu Insert > Class Module ja nimeä tarvittaessa uudestaan kuten yllä ohjeistettu.

```
Option Explicit
```

```
Private strKey As Variant
Private strVal As Variant
Private intHMax As Integer
Private lngStatus As Long
Private Sub Class Initialize()
    lngStatus = -1
End Sub
Public Property Get err() As Long
'Status:
    1 = JSON string has been sucessfully parsed
   -1 = JSON string has not been loaded, no results are available
   -2 = JSON string cannot be fully parsed (JSON text not fully or
incorrectly formed)
    err = lngStatus
End Property
Public Property Get NumElements() As Integer
    NumElements = intHMax
End Property
Public Property Get Key(Index As Integer) As Variant
    If Index > UBound(strKey) Or Index < LBound(strKey) Then</pre>
        Key = ""
    Else
        Key = strKey(Index)
    End If
End Property
Public Property Get Value(Index As Integer) As Variant
    If Index > UBound(strVal) Or Index < LBound(strVal) Then</pre>
        Value = ""
    Else
        Value = strVal(Index)
    End If
End Property
'This method Loads the JSON text into an array
Public Sub LoadTheJSONString(JSONText As String)
    'Maximum Value for Long type
    Const cLongMax = (2 \land 31) - 1
    Dim lngIndex As Long
    Dim lngContLoc As Long
    Dim lngLoc As Long
```

```
Dim lngDelimitOffset As Long
    Dim lngASize As Long
    Dim intNoOfChecks As Integer 'Number of different control characters in
JSON
    Dim intCheck As Integer
    Dim intCtrlChr As Integer
    Dim intObJLvl As Integer
    Dim intAryElement As Integer
    Dim intLvl As Integer
    Dim strID As String
    Dim strChr As String
    Dim strKeyValue As String
    Dim strValue As String
    Dim strPChar As String
    Dim strFoundVal As String
    Dim strTempString As String
    Dim strAKey() As String
    Dim strAVal() As String
    Dim strALvlKey(100) As String
    Dim blArray As Boolean
                                     'Flag to indicate that an array has been
found
    Dim blStringArray As Boolean
                                     'Flag to indicate that the element in the
array is a string
    Dim BlArrayEnd As Boolean
                                     'Flag to indicate that the end of an
array is found
    Dim blValue As Boolean
                                     'Flag to indicate that a value has been
found
    Dim blKeyAndValue As Boolean
                                     'Found a key and value pair
    Dim blDebug As Boolean
    'Set the flag to true if you want to see
    'debug information during the loading process
    blDebug = True
    On Error GoTo ErrHandler:
    lngASize = 10
    ReDim strAKey(lngASize)
    ReDim strAVal(lngASize)
    'intArrayElement = 1 'initialize value
    'initialize values
    blArray = False
    BlArrayEnd = False
    blStringArray = False
    'Generate a string of control characters
    'String is {[:,]}"
    strID = ""
    strID = strID & Chr(123) 'The '{' character
    strID = strID \& Chr(91)
                             'The '[' character
    strID = strID \& Chr(58)
                             'The ':' character
                             'The ',' character
    strID = strID \& Chr(44)
                             'The ']' character
    strID = strID \& Chr(93)
    strID = strID & Chr(125) 'The '}' character
                             'The '"' character
    strID = strID \& Chr(34)
```

```
intNoOfChecks = Len(strID)
    intObJLvl = 0
    'First element in the array will be strKey(1) and strVal(1)
    lngIndex = 1
    'As we process the JSON string it becomes shorter and
    'shorter, until its all been processed
    Do While Len(JSONText) > 0
        'Set to maximum value as default
        lngContLoc = cLongMax
        'Find Next control character:
        'Scan the text for the closest control character
        'to the beginning of the remaining JSON text
        For intCheck = 1 To intNoOfChecks
            strChr = Mid(strID, intCheck, 1)
            lngLoc = InStr(1, JSONText, strChr, vbBinaryCompare)
            If (lngLoc > 0) And (lngLoc < lngContLoc) Then
                lnqContLoc = lnqLoc
                intCtrlChr = intCheck
                strPChar = strChr
            End If
        Next intCheck
        'When the above For Next Loop ends we will have found
        'the closest control character
        'stored in intCtrlChr - an index (1 to 8) to the
        'found character in strChr
        'stored in lngContLoc - position of the next
        'control character
        'stored in strPChar - the closest next control character
        If blDebug = True Then
            Debug.Print "Parse Character: " & strPChar
        End If
        'A control character has been found, figure out what to do by the
found character
        If lngContLoc < cLongMax Then</pre>
            'Capture the information before the control character
            strValue = Mid(JSONText, 1, lngContLoc - 1)
            'Capture everything after the control character (the remaining
JSON string)
            JSONText = Mid(JSONText, lngContLoc + 1, Len(JSONText))
        Else
            'We found the end of the JSON string
            Exit Do
        End If
        'Found a number or boolean value or key (the comma)
        'Handles number types in array (process value as
        'string or number; not both)
        If (intCtrlChr = 4) Then
            If ((blValue = True) Or (blArray = True)) And (blStringArray =
False) Then
                'Found a value, and we already have key
                strFoundVal = ConvertStringToValue(strValue)
```

```
blKeyAndValue = True 'Set the "Key and value found" flag
            End If
            'Finding a comma resets the string found in the array
            blStringArray = False
        End If
        'Start of object (The "{" character)
        If intCtrlChr = 1 Then
            intObJLvl = intObJLvl + 1
            blArray = False 'An object, not an array
            blValue = False 'Need to find a key first
            If blDebug = True Then
                Debug.Print "Start of Object, Moved up to level" & intObJLvl
            End If
        End If
        'End of of object (The "}" character)
        If intCtrlChr = 6 Then
            'Numbers preceded by the "}" character
            If blValue = True Then
                'Get the found value and set a flag
                strFoundVal = ConvertStringToValue(strValue)
                blKeyAndValue = True 'Set the "Key and value found" flag
                'Add back a "}" character to the string so that the level can
be decremented properly
                JSONText = "}" & JSONText
            Else
                'No value was found, the "}" character indicates the end of
this level
                intObJLvl = intObJLvl - 1
                blValue = False 'Need to find a key first
            End If
            If blDebug = True Then
                Debug.Print "End of Object, Moved down to level" & intObJLvl
            End If
        End If
        'Start of array (The "[" character)
        If intCtrlChr = 2 Then
            blArray = True
            blValue = True 'Next thing should be a value
            intAryElement = 1
            If blDebug = True Then
                Debug.Print "Start of Array, Moved up to level" & intObJLvl
            End If
        End If
        'End of of array (The "]" character)
        If intCtrlChr = 5 Then
            'Parse last numeric or boolean value of an array
            If (blArray = True) And (blStringArray = False) Then
                'Get the found value and set a flag
                strFoundVal = ConvertStringToValue(strValue)
                blKeyAndValue = True 'Set the "Key and value found" flag
            End If
```

```
BlArrayEnd = True 'Mark that the end of the array is found
            blArray = False
            blValue = False 'Need to find a key first
            If blDebug = True Then
                Debug.Print "End of Array, Moved down to level" & intObJLvl
            End If
        End If
        'Object Value start is found (The ":" character)
        If intCtrlChr = 3 Then
            blValue = True
            'Start of an object value is not the end of an array
            BlArrayEnd = False
            If blDebug = True Then
                Debug.Print "ready to get value"
            End If
        End If
        'Start of a string (the quote " character)
        'Can be a key or value
        If intCtrlChr = 7 Then
            'The start of the key or value has been found
            'The next quote will end the key or value
            '(unless the quote has an escape character in front of it "\")
            lnqDelimitOffset = 1
            Do
                'Look for the next quote character
                lngLoc = InStr(lngDelimitOffset, JSONText, Chr(34),
vbBinaryCompare)
                'If the string is zero length "" then exit the loop
                If lngLoc = 1 Then
                    Exit Do
                End If
                'Check to see if there is a delimter just before the quote
                'if there is then quote is part of the string and not the end
of
                'the string.
                If Mid(JSONText, lngLoc - 1, 1) = Chr(92) Then
                    ' The quote character has an escape character in front of
it
                    'so this guote doesn't count. Remove the escape
character.
                    JSONText = Mid(JSONText, 1, lngLoc - 2) & Mid(JSONText,
lngLoc, Len(JSONText))
                    'and move the start of the check past the delimted quote
                    lngDelimitOffset = lngLoc
                    'If we have a messed up JSON string where there
                    'is no valid closing guotes the above "If" will
                    'cause an error (the "Mid" statement will attempt
                    'to check the string starting at a position of
                    '-1) and the code will jump to the error handling
                    'section. If this error didn't occur the
                    'Do..Loop would get stuck.
```

```
Else
                    Exit Do
                End If
            Loop
            'We now have a string, find any other delimiters
            '(any delimited " characters have already been fixed)
            strTempString = FixTheJSONString(Mid(JSONText, 1, lngLoc - 1))
            If (blValue = True) Or (blArray = True) Then
                'The key has been previously found and this is
                'the value for the key
                strFoundVal = strTempString
                'Set the "Key and value found" flag
                blKeyAndValue = True
                If blArray = True Then
                    'The value is a string
                    blStringArray = True
                End If
            Else
                If lngLoc > 0 Then
                    'We've found a key
                    strALvlKey(intObJLvl) = strTempString
                    If blDebug = True Then
                        Debug.Print "Found Key:" & strALvlKey(intObJLvl) & _____
                                     " for Level: " & intObJLvl
                    End If
                End If
            End If
            JSONText = Mid(JSONText, lngLoc + 1, Len(JSONText))
        End If
        'Found a key and value, move it to the array
        If blKeyAndValue = True Then
            If lngIndex > lngASize Then
                lngASize = lngASize + 100
                ReDim Preserve strAKey(lngASize)
                ReDim Preserve strAVal(lngASize)
            End If
            strAKey(lngIndex) = ""
            For intLvl = 1 To intObJLvl
                strAKey(lngIndex) = strAKey(lngIndex) & ">" &
strALvlKey(intLvl)
            Next intLvl
            'Save last element of an array
            If (blArray = True) Or (BlArrayEnd = True) Then
                'add the array element to the key
                strAKey(lngIndex) = strAKey(lngIndex) & ">" &
Trim(Str(intAryElement))
                'increment the array element
                intAryElement = intAryElement + 1
                'Reset end of array flag (Reset, when array end is found)
                BlArrayEnd = False
            End If
```

```
strAVal(lngIndex) = strFoundVal
            If blDebug = True Then
                Debug.Print "Added Key:" & strAKey(lngIndex) & _
                " Value: " & strAVal(lngIndex) & " index: " & lngIndex
            End If
            lngIndex = lngIndex + 1 'Increment the array
            blKeyAndValue = False 'Reset the "found" flag
            blValue = False 'Reset the "Value Found" flag
        End If
    DoEvents
    Loop
    'Number of items found
    intHMax = lngIndex - 1
    strKey = strAKey
    strVal = strAVal
    lngStatus = 1 'JSON sucessfully parsed
    Exit Sub
ErrHandler:
    'Error handling
    lngStatus = -2 'JSON Parse error
    'Uncomment the next 3 lines to figure out the
    'cause of the issue:
    'Debug.Print VBA.err.Number
    'Debug.Print VBA.err.Description
    'Resume
End Sub
'This function converts a string that contains formatting
'information into a string that only contains a value.
'Values can be text, integer, or floating point values.
'null is pssed back as a zero length string: "".
Private Function ConvertStringToValue(strInStr As String) As String
    Dim intStrPos As Integer
    Dim strTemp As String
    Dim intChar As Integer
    'default value
    strTemp = ""
    'Make sure that the string does not have a zero length
    strInStr = " " & strInStr
    'Loop through each character in the string and remove anything
    'that is not alphanumeric.
    For intStrPos = 1 To Len(strInStr)
        intChar = Asc(Mid(strInStr, intStrPos, 1))
        If ((intChar >= Asc("a")) And (intChar <= Asc("z"))) Or _</pre>
           ((intChar >= Asc("A")) And (intChar <= Asc("Z"))) Or _</pre>
           ((intChar >= Asc("0")) And (intChar <= Asc("9"))) Or</pre>
           (intChar = Asc(".")) Or (intChar = Asc("+")) Or
                                         (intChar = Asc("-")) Then
           strTemp = strTemp & Chr(intChar)
        End If
```

```
Next intStrPos
    'Values that are listed as 'null' are converted to a zero length string
    If InStr(1, "null", strTemp, vbTextCompare) > 0 Then
        strTemp = ""
    End If
    ConvertStringToValue = strTemp
End Function
'This function goes through a JSON string and corrects
'delimited characters
Private Function FixTheJSONString(strInput As String) As String
    Dim blParseComplete As Boolean
    Dim lngStartPos As Long
    Dim lngCurrentPos As Long
    blParseComplete = False
    lngStartPos = 1
    Do While blParseComplete = False
        'If we don't find any escape sequences then allow the loop to end
        blParseComplete = True
        'Escaped sequence: replace \\ with \
        'look for the the specific escape sequence
        lngCurrentPos = InStr(lngStartPos, strInput, "\\", vbTextCompare)
        If lngCurrentPos > 0 Then
            strInput = Mid(strInput, 1, lngCurrentPos - 1) & "\" &
                        Mid(strInput, lngCurrentPos + 2, Len(strInput))
            'set the status to check for another escape
            blParseComplete = False
        End If
        'Escaped sequence: replace \/ with /
        'look for the the specific escape sequence
        lngCurrentPos = InStr(lngStartPos, strInput, "\/", vbTextCompare)
        If lngCurrentPos > 0 Then
            strInput = Mid(strInput, 1, lngCurrentPos - 1) & "/" &
                        Mid(strInput, lngCurrentPos + 2, Len(strInput))
            'set the status to check for another escape
            blParseComplete = False
        End If
        'Escaped sequence: replace \b with a backspace
        'look for the the specific escape sequence
        lngCurrentPos = InStr(lngStartPos, strInput, "\b", vbTextCompare)
        If lngCurrentPos > 0 Then
            strInput = Mid(strInput, 1, lngCurrentPos - 1) & Chr(8) &
                        Mid(strInput, lngCurrentPos + 2, Len(strInput))
            'set the status to check for another escape
            blParseComplete = False
        End If
        'Escaped sequence: replace \f with a formfeed
        'look for the the specific escape sequence
        lngCurrentPos = InStr(lngStartPos, strInput, "\f", vbTextCompare)
        If lngCurrentPos > 0 Then
            strInput = Mid(strInput, 1, lngCurrentPos - 1) & Chr(12) &
```

```
Mid(strInput, lngCurrentPos + 2, Len(strInput))
            'set the status to check for another escape
            blParseComplete = False
        End If
        'Escaped sequence: replace \n with a newline
        'look for the the specific escape sequence
        lngCurrentPos = InStr(lngStartPos, strInput, "\n", vbTextCompare)
        If lngCurrentPos > 0 Then
            strInput = Mid(strInput, 1, lngCurrentPos - 1) & Chr(10) &
                        Mid(strInput, lngCurrentPos + 2, Len(strInput))
            'set the status to check for another escape
            blParseComplete = False
        End If
        'Escaped sequence: replace \r with a carriage return
        'look for the the specific escape sequence
        lngCurrentPos = InStr(lngStartPos, strInput, "\r", vbTextCompare)
        If lngCurrentPos > 0 Then
            strInput = Mid(strInput, 1, lngCurrentPos - 1) & Chr(13) &
                        Mid(strInput, lngCurrentPos + 2, Len(strInput))
            'set the status to check for another escape
            blParseComplete = False
        End If
        'Escaped sequence: replace \t with a horizontal tab
        'look for the the specific escape sequence
        lngCurrentPos = InStr(lngStartPos, strInput, "\t", vbTextCompare)
        If lngCurrentPos > 0 Then
            strInput = Mid(strInput, 1, lngCurrentPos - 1) & Chr(9) &
                        Mid(strInput, lngCurrentPos + 2, Len(strInput))
            blParseComplete = False 'set the status to check for another
escape
        End If
        'Escaped sequence: replace \uXXXX with a unicode character
        'look for the the specific escape sequence
        lngCurrentPos = InStr(lngStartPos, strInput, "\u", vbTextCompare)
        If lngCurrentPos > 0 Then
            strInput = Mid(strInput, 1, lngCurrentPos - 1) &
                        ChrW$(CLng("&h" & Mid(strInput, lngCurrentPos + 2,
4))) & _
                        Mid(strInput, lngCurrentPos + 6, Len(strInput))
            'set the status to check for another escape
            blParseComplete = False
        End If
    Loop
    FixTheJSONString = strInput
End Function
```

 Syötä Main-välilehden soluun A1 sellainen y-tunnus, joka löytyy YTJ-sivustolta > paina lisäämääsi painiketta > Ilmestyy soluun A2 teksti "Noudetaan..." > Ilmestyy ponnahdusikkuna > Noudettu JSON-tieto löytyy toiselta välilehdeltä. Nyt tiedosta voi hakea esimerkiksi tällä sivulla olevan ohjeen mukaan, ks. *Haku toiselta välilehdeltä ja löydetyn viereinen solu*.

# Lähteitä

 $\label{eq:https://learn.microsoft.com/en-us/office/vba/library-reference/concepts/getting-started-with-vba/library-reference/concepts/getting-started-with-vba/library-refer$